## Zoom integration

Please follow the instructions step by step to easily connect your Zoom account to **Superworks** to generate a Zoom link for each video interview that you schedule.

### Step 1 : Login to Superworks web portal

Visit <u>https://account.superworks.com/login</u> & login to our web portal with your credentials.

| Walcome to Supervisitio                                                                                                    |                                                                        |  |
|----------------------------------------------------------------------------------------------------|------------------------------------------------------------------------|--|
| weicome to Super works                                                                                                    |                                                                        |  |
| Connecting People. Optimizing Process. Enhancing Perfomance.                                                                                 | gn In Your Account<br>Icome Back! Please Sign In to access Superworks. |  |
|                                                                                                    | mail Address / Employee Code *                                         |  |
|                                                                                                    | Forgot Password                                                        |  |
|                                                                                                    | Don't have an account? <b>Sign Up</b>                                  |  |
| Core Values                                                                                                    |                                                                        |  |
| Working Everyday Towards Perfection     Grow Consistently Every Day     Inspiring Teams To Build The Best     Creating Value Adding Services | Copyright © 2020-2023 Superworks Company. All rights reserved.         |  |

### Step 2 : Select the Organization & tool

Here now select the organization tool, we have to select "Recruit" and click on Next button. You will be redirected to the Recruit dashboard.

| ← → C ■ account.superworks.com/workspace                                                                                                    | (1) (1) (1) (1) (1) (1) (1) (1) (1) (1)                                                                                    |
|----------------------------------------------------------------------------------------------------|----------------------------------------------------------------------------------------------------|
| <b>\$</b>                                                                                                    |                                                                                                    |
| Welcome to Superworks                                                                                                    | Select Organization                                                                                                    |
| Connecting People. Optimizing Process. Enhancing Perfomance.                                                                                          | You are a part of following organizations. Select the organization<br>and Superworks product which you wish to access now. |
|                                                                                                    | UBS DEMO                                                                                                    |
|                                                                                                    | Super HRMS Super Chot Super PMS Payroll Survey                                                                             |
|                                                                                                    | Next                                                                                                    |
| Core Values                                                                                                    |                                                                                                    |
| Working Everyday Towards Perfection     Grow Consistently Every Day     Inspiring Teams To Build The Best     Grow Consistently Value Adding Services | Convribit © 2020-2023 Supervaries Company. All rights reserved.                                                            |

### Step 3 : Setting up the Integration

1. To enable this integration, look for the "**Settings**" from the menu given on left hand side. Now click on "**Settings**" it will prompt you sub menus.

| <b>`</b>                               | Dashboard                                                         | C                 | <b>L</b> Search for Menu         |                      |                  |
|----------------------------------------|-------------------------------------------------------------------|-------------------|----------------------------------|----------------------|------------------|
| Dashboard                              | Hi, UBS AUDIENCE<br>Let's Manage jobs and candidates in one touch |                   |                                  | + Add Job            | 2. Add Condidate |
| Jobs                                   | Active Jobs<br>1                                                  | Active Candidates | 2                                | Scheduled Interviews |                  |
|                                        | Latest Job Openings                                               |                   | Latest Candidates Apply          |                      |                  |
| Cundidates                             | Human Resource<br>Surat                                           | Openings<br>5     | test candidate<br>Human Resource |                      | Sourcing         |
| Interviews<br><b>Q</b><br>Requisitions |                                                                   |                   |                                  |                      |                  |
| Reports                                | Request For Review                                                |                   | Pending Evaluation               |                      |                  |
| Settings                               |                                                                   |                   |                                  |                      |                  |
| <b>`</b>                               | No data to display                                                |                   | N                                | No data to display   |                  |

2. On the Sub-menu of **"Settings"**, Now clicks on **"Integration**", Here you see list of integration available in our web portal. and choose **Connect** for **Zoom**.

| нт            | Settings / Integration      | Q Search for Menu                                                                  | 2. 🗭    |
|---------------|-----------------------------|------------------------------------------------------------------------------------|---------|
| 2             | Company Settings            | Integration                                                                        |         |
| Jobs          | Notification                | Active and invited memoers of the recruitment team of the current company account. |         |
| Landidates    | Integration                 | G Google                                                                           | Connect |
|               | Audit Logs                  |                                                                                    |         |
| Reminder      | Disqualify Reasons          |                                                                                    |         |
| <b>!!!</b>    | Tags And Sources            | Coom                                                                               | Connect |
| Interviews    | Job Detail And Company Perk |                                                                                    |         |
| e             | Pipeline Templates          |                                                                                    |         |
| Requisitions  | Custom Fields               |                                                                                    |         |
| 2<br>Employee | Email Templates             |                                                                                    |         |
| m             | Evaluation Forms            |                                                                                    |         |
| Reports       | Questionnaires              |                                                                                    |         |
| •             | Screening Questions         |                                                                                    |         |
| Settings      | Job Templates               |                                                                                    |         |
|               | Job ID                      |                                                                                    |         |
| HV            | Job Title                   |                                                                                    |         |

3. When you click on Connect Infront of Zoom, You will be redirected to Sign in to your Zoom account.

| нт                       | Settings / Integration      | Q                                                                 | earch for Menu                                                                                                    | 1 2 4   |
|--------------------------|-----------------------------|-------------------------------------------------------------------|----------------------------------------------------------------------------------------------------|---------|
|                          | Company Settings            | Integration<br>Active and invited members of the recruitment team | of the surgest emprous account                                                                                                    |         |
| Dashboard                | Notification                | Active and invited members of the recruitment team                | or the current company account.                                                                                                    |         |
| Jobs                     | Integration                 | G Google                                                          | Image: Sign In - Zoom - Google Chrome         —         —         X           image: Sign In 7_x_rm_traid=gDudCtHpS9aLwI3VAH7ukw.16783503525 | Connect |
|                          | Audit Logs                  |                                                                   | ZOOM Sign Up English ~                                                                                                    |         |
| 2 Candidates             | Disqualify Reasons          |                                                                   |                                                                                                    |         |
| ø                        | Tags And Sources            | Zoom                                                              |                                                                                                    | Connect |
| Reminder                 | Job Detail And Company Perk |                                                                   |                                                                                                    |         |
| 曲                        | Pipeline Templates          |                                                                   | 1                                                                                                    |         |
| Interviews               | Custom Fields               |                                                                   | Email Address                                                                                                    |         |
| <b>Q</b><br>Requisitions | Email Templates             |                                                                   |                                                                                                    |         |
|                          | Evaluation Forms            |                                                                   | Password                                                                                                    |         |
| Employee                 | Questionnaires              |                                                                   | Forgot password? Help 🖸                                                                                                    |         |
|                          | Screening Questions         |                                                                   | Sign In                                                                                                    |         |
| Reports                  | Job Templates               |                                                                   | By signing in, I agree to the Zoom's Privacy<br>Statement and Terms of Service.                                                              |         |
|                          | Job ID                      |                                                                   | Stay signed in                                                                                                    |         |
| HV                       | Job Title                   |                                                                   | ,                                                                                                    |         |

**Note:** One Zoom account can only start one meeting at a time. The integrated account therefore must be **a Zoom organization administrator** to allow **Superworks** to create meetings behalf of you.

4. On successful sign in it will prompt you to Authorize the connection of your Superworks and Zoom account. Click on allow and proced.
Update: (This is our old OAuth Content Screen for UBS, as we are rebranding our product it will shows to user with our new app name "Superworks" & logo)

|                           | You are about to add UBS BETA                                                                                                    |     |
|---------------------------|----------------------------------------------------------------------------------------------------|-----|
| •                         | Note                                                                                                    |     |
| :                         | <ul> <li>App can access and manage this information even when not using the app.</li> <li>This app may enable an in-meeting notification to participants if the app is used to access real-time video, audio, chat, or meeting files.</li> <li>Learn more</li> </ul> |     |
| Арр                       | can view information                                                                                                    |     |
| Asso                      | ciated with your account and others you're allowed to access                                                                                                    |     |
| ŝ                         | Settings >                                                                                                    |     |
| R                         | Profile & Contact Information >                                                                                                    |     |
| Ö                         | Calendars >                                                                                                    |     |
| Asso                      | ciated with your account_others you're allowed to access_and others included in that                                                                                                    |     |
| By clicking<br>time in My | g Allow, you give permission to this app to use your information in accordance . You can remove this app at<br>Allow Decline                                                                                                    | any |

- 5. Here Superworks Require two permissions to allow from you which is
- 1) View all user information.
- 2) View and manage all user meetings.

Note: By allowing this permission you are giving access to Superworks app to create and manage all your meetings on your behalf and it will make hiring process easy for you.

Step 4 : Superworks and Zoom are now connected.

After allowing permission the authentication will be successful and the Zoom prompt was close and you can see the **connect** button will turn in a **remove** button. Which state that your integration is successful.

| НТ                       | Settings / Integration      | Q Search for Menu                                                                  | 1 2   🗭 |
|--------------------------|-----------------------------|------------------------------------------------------------------------------------|---------|
|                          | Company Settings            | Integration                                                                        |         |
| Dashboard                | Notification                | Active and invited memoers of the recontinent team of the current company account. |         |
| Dobs 2                   | Integration                 | G Google                                                                           | Connect |
|                          | Audit Logs                  |                                                                                    |         |
| Landidates               | Disqualify Reasons          |                                                                                    |         |
| œ                        | Tags And Sources            | Zoom                                                                               | Remove  |
| Reminder                 | Job Detail And Company Perk |                                                                                    |         |
|                          | Pipeline Templates          |                                                                                    |         |
| Interviews               | Custom Fields               |                                                                                    |         |
| <b>Q</b><br>Requisitions | Email Templates             |                                                                                    |         |
| •                        | Evaluation Forms            |                                                                                    |         |
| Employee                 | Questionnaires              |                                                                                    |         |
| D                        | Screening Questions         |                                                                                    |         |
| Reports                  | Job Templates               |                                                                                    |         |
|                          | Job ID                      |                                                                                    |         |
| HV                       | Job Title                   |                                                                                    |         |

### Step 5 : Scheduling a video interview with Zoom

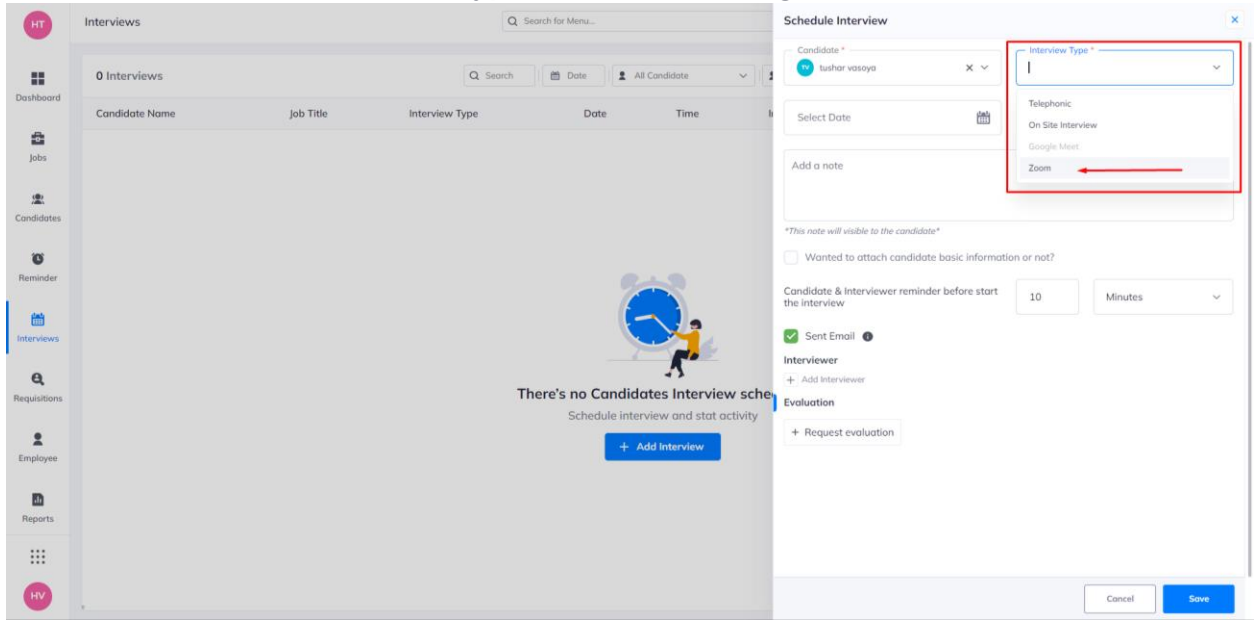

Select Zoom as the Interview type when scheduling interview.

### Step 6 : Select a Zoom event host

Pick someone from your Zoom organization account to be the host of the Zoom meeting.

**Note**: One Zoom account can only start/host one meeting at a time. The integrated account therefore must be a **Zoom organization administrator** to allow Superworks **to create meetings hosted** by any **Zoom organization member**.

| Schedule Interview   |                    | × |
|----------------------|--------------------|---|
| Candidate *          | ✓ Interview Type * | ~ |
| Zoom Event Host *    |                    | ~ |
| Owner                |                    |   |
| Chiron Modi          |                    |   |
| Sani Trivedi         |                    |   |
| Bhavin Patel         |                    |   |
| Hiren vasoya         |                    |   |
| Karan Rana           |                    |   |
| Nivedh Kantharia     |                    | 1 |
| Kishan Bhatt         |                    |   |
| Akash Italiya        |                    |   |
| Naresh Khokhaneshiya |                    |   |
| Minutes              | ~                  |   |

### Step 7 : Fill all necessary details

After selecting a interview type "**Zoom**" and event host, fill all necessary details which is require like select a candidate by searching it name. select interview date and time. Add description of the interview and finally select a interviewer by searching it name.

After all that fill up click on save button, which will trigger a Zoom API call and generate a Zoom join link for this interview for given date and time.

| Schedule Interview                              |                     | 1                | ×    |
|-------------------------------------------------|---------------------|------------------|------|
| Candidate *                                     | × ~                 | Zoom             | ~    |
| Owner                                           |                     |                  | ~    |
| Select Date<br>15/03/23 5:00 PM                 |                     | Total Duration * |      |
| Add a note                                      |                     |                  |      |
| *This note will visible to the candido          | ate*                |                  |      |
| Wanted to attach candido                        | ate basic informati | ion or not?      |      |
| Candidate & Interviewer reminder b<br>interview | efore start the     | 10               |      |
| Minutes                                         | ~                   |                  |      |
| 🗸 Sent Email 🚯                                  |                     |                  |      |
| Interviewer                                     |                     |                  |      |
| Add Interviewer                                 |                     |                  |      |
| Evaluation                                      |                     |                  |      |
| + Request evaluation                            |                     |                  |      |
|                                                 |                     |                  |      |
|                                                 |                     |                  |      |
|                                                 |                     |                  |      |
|                                                 |                     |                  |      |
|                                                 |                     |                  | Ļ    |
|                                                 |                     | Cancel           | Save |

After completing backend process, a toast notification will arrive that say interview added successfully.

| 🍓 ATS - Ultin | 🚵 A35-Utimate Business System x +      |           |                |                    |          |             |               |             |         |
|---------------|----------------------------------------|-----------|----------------|--------------------|----------|-------------|---------------|-------------|---------|
| ← → C         | recruit.artoon.in/bPofRU9xE/interviews |           |                |                    |          |             |               | le ★ 1      | 🖣 🗖 🔕 E |
| HT            | Interviews                             |           | Q Search       | for Menu           |          |             |               | Successful! |         |
|               | 1 Interviews                           |           | Q Search       | Dote All Candidate | ∼ Interv | iewer ~     | InterviewType | V Status    | y.      |
| Dashboard     | Candidate Name                         | Job Title | Interview Type | Date               | Time     | Interviewer | Location      | Status      | Actions |
| Jobs          | This Week                              |           |                |                    |          |             |               |             |         |
|               | 🕐 Tushar Vasoya                        | Sales     | Zoom           | 09 Mar, 2023       | 10:00 AM | <b>60</b>   | Surat         | Pending     |         |
| Candidates    |                                        |           |                |                    |          |             |               |             |         |

### Step 6 : View Interview details

Interviewers can find this link in the interview information page by click on Action and then view in sub menu will open interview details page with Zoom meeting link.

| 💩 ATS - Ulti                                                                                                    | mate Business System 🗙 🕂                |           |                |              |                                     |             | ~ <b>-</b>                                                                                                    | θX    |
|----------------------------------------------------------------------------------------------------|-----------------------------------------|-----------|----------------|--------------|-------------------------------------|-------------|----------------------------------------------------------------------------------------------------|-------|
| ← → C                                                                                                    | Frecruit.artoon.in/bPofRU9xE/interviews |           |                |              |                                     |             | 년 ☆ 🏞 I                                                                                                    | I 🔥 🗄 |
| HT                                                                                                    | Interviews                              |           | Q Sear         | ch for Menu  |                                     |             | View Interview                                                                                                 | ×     |
| Dashboard                                                                                                    | 1 Interviews                            |           | Q Search       | 🛍 Date       | <ul> <li>✓</li> <li>Inte</li> </ul> | rviewer 🗸   | tushar vasoya<br>surat & 8899889988 Pending                                                                    |       |
|                                                                                                    | Candidate Name                          | Job Title | Interview Type | Date         | Time                                | Interviewer | 🛗 09 Mar, 2023   😈 10:00 AM - 11:00 AM (01 H : 00 M)                                                           |       |
| Jobs                                                                                                    | This Week                               |           |                |              |                                     |             | Scheduled by                                                                                                   |       |
|                                                                                                    | 🐨 Tushar Vasoya                         | Sales     | Zoom           | 09 Mar, 2023 | 10:00 AM                            | •           | Interviewer                                                                                                    |       |
| Candidates                                                                                                    |                                         |           |                |              |                                     |             | Job Title                                                                                                    |       |
| Ö                                                                                                    |                                         |           |                |              |                                     |             | Sales                                                                                                    | 1     |
| Reminder                                                                                                    |                                         |           |                |              |                                     |             | Zoom                                                                                                    |       |
| the state of the state of the s |                                         |           |                |              |                                     |             | Zoom Link Information:<br>Link: https://us05web.zoom.us///82024721309?<br>pwd=RWpWU0x6dnhvQnArcDR5RzNwdDR3QT09 |       |
| e                                                                                                    |                                         |           |                |              |                                     |             | Meeting ID: 82024721309<br>Passcode: WDTK7L                                                                    |       |
| Requisitions                                                                                                    |                                         |           |                |              |                                     |             | Internal Note<br>1st Interview technical round.                                                                |       |
| Employee                                                                                                    |                                         |           |                |              |                                     |             |                                                                                                    | -     |
| Reports                                                                                                    |                                         |           |                |              |                                     |             |                                                                                                    |       |
|                                                                                                    |                                         |           |                |              |                                     |             |                                                                                                    |       |
| HV                                                                                                    |                                         |           |                |              |                                     |             |                                                                                                    |       |

# Removing the integration

If you want to disable the integration, you can do this within superworks or Zoom.

### In Superworks

- Go to <u>Settings > Integration</u> and search for Zoom Integration. In front of the Zoom logo there is **Remove** Button, click on it to remove Zoom Integration.
- 2. It will ask for Confirmation, click on **Confirm** to proceed.

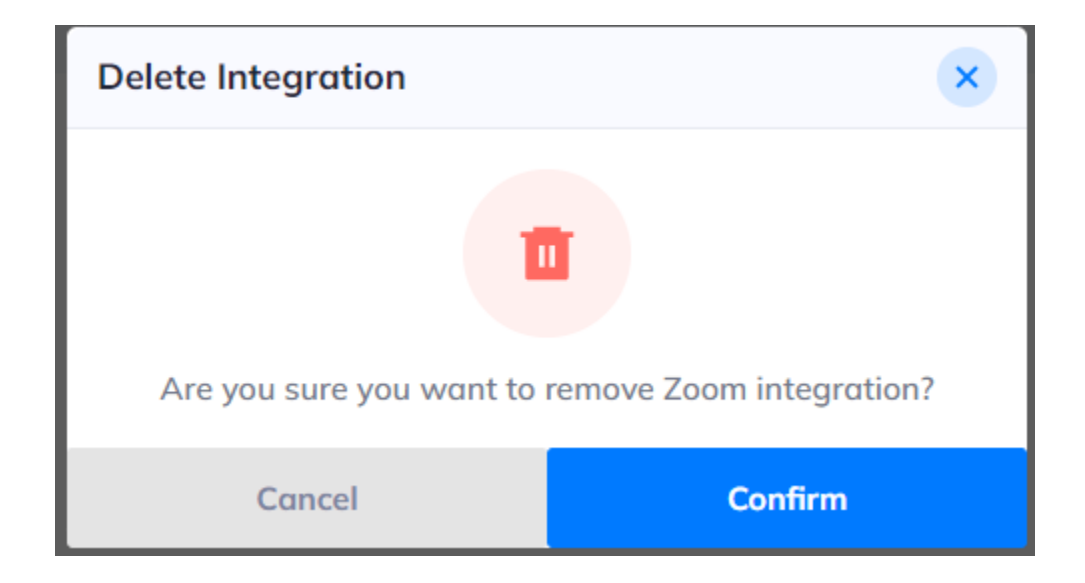

### In Zoom

- 1. Go to My Account > Advanced > App Marketplace
- In the Marketplace, go to Manage > Installed Apps > Apps in Production.
- 3. Now search for the **Superworks** and Infront of that there is **Remove** button. Click on it for proceed.

| C a marketplace.zoom.us/user/installed |                                             |                              |                                     |                               |                |  |  |
|----------------------------------------|---------------------------------------------|------------------------------|-------------------------------------|-------------------------------|----------------|--|--|
| ZOOM App Marketplace                   |                                             |                              |                                     | Q Search a published app Deve | lop 🖌 Manage 🍟 |  |  |
| PERSONAL APP MANAGEMENT                | Added Apps                                  |                              |                                     |                               | Q Search       |  |  |
| Added Apps                             | Apps in Production Apps in Development      |                              |                                     |                               |                |  |  |
| Call Logs                              | Added OAuth apps that use the production cr | edentials to access Zoom     | APIs                                |                               |                |  |  |
| ADMIN APP MANAGEMENT                   | Name                                        | App Info                     | Added by                            | Shared Access Permissions     |                |  |  |
| Apps on Account                        | Ultimate Business Systems                   | Account Level<br>Unpublished | Myself<br>Subscribed Today 06:21 PM | Not Applicable                | Remove         |  |  |
| App Requests                           |                                             |                              |                                     | l                             |                |  |  |
| Permissions                            |                                             |                              |                                     |                               |                |  |  |

## Meeting password protection

To ensure your Zoom meetings are password protected, please enable and lock the *Meeting passcode* setting in your <u>Zoom Account Settings</u>.

#### Meeting Passcode

All instant, and scheduled meetings that users can join via client, or room systems will be passcode-protected. The Personal Meeting ID (PMI) meetings are not included.

You can also enable *Embed password in meeting link for one-click join* to make sure the password is included in your Zoom link.

#### Embed passcode in invite link for one-click join

Meeting passcode will be encrypted and included in the invite link to allow participants to join with just one click without having to enter the passcode.

Make sure these settings are locked company-wide in order to avoid your meeting not being password protected.

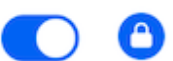

A

## Zoom <> Superworks Integration limitations

Our Zoom integration supports Zoom users on any plan, however, if you are on Zoom's basic plan, its limitations still apply. Thus, if you integrate an account on the basic plan, meetings of two or more people have a time limit of 40 minutes. Also, all team members in your organization would have to have access to this integrated account to schedule an interview.

# Contact Support

You can contact our support team via chat or <u>email</u> and will receive initial responses within one business day.